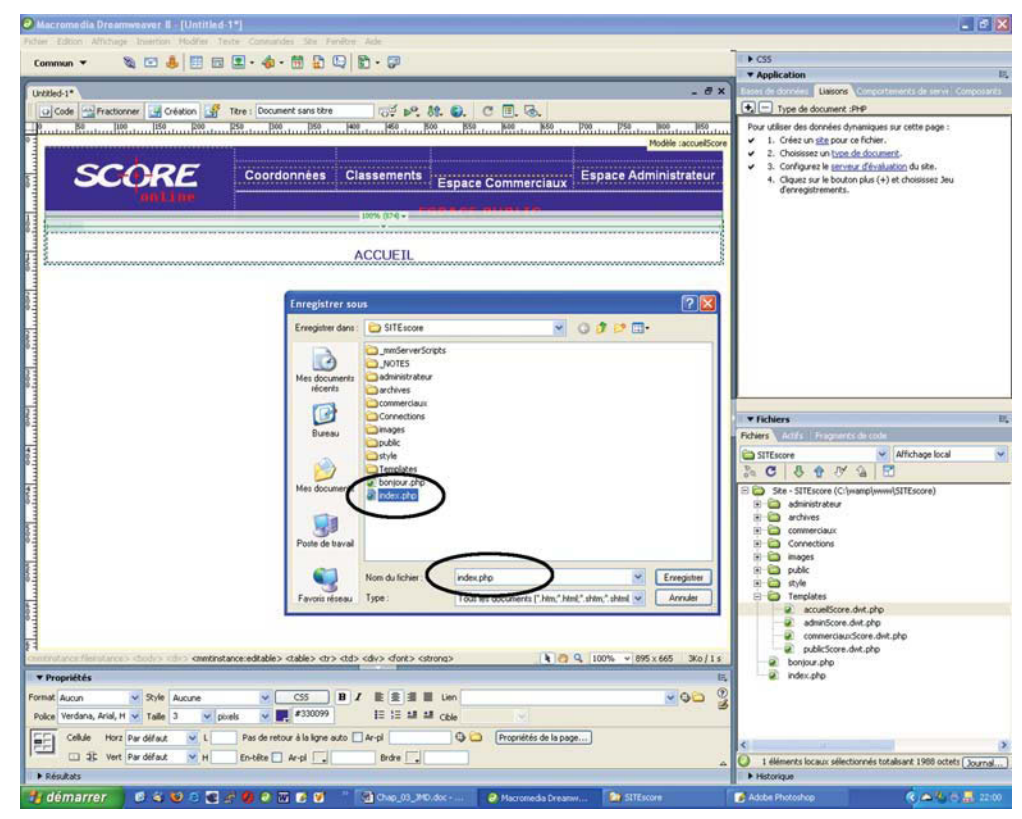

Après avoir changé le titre de l'écran, enregistrez la nouvelle page dans le répertoire correspondant à son espace.

| Dossier       | Nom du fichier  | Description                                                                                                    |
|---------------|-----------------|----------------------------------------------------------------------------------------------------|
| 1             | index.php       | Zone Accueil : page qui s'affiche par défaut dès qu'on se<br>connecte sur le site. Elle contient uniquement le logo du site et un<br>message d'accueil. Son menu permet d'accéder aux trois<br>espaces du site. |
| /public/      | coordonnees.php | Zone Public : écran d'affichage de la liste des commerciaux, avec<br>lien contextuel sur le fichier fiche.php pour afficher les<br>coordonnées.                                                                 |
| /public/      | fiche.php       | Zone Public : écran d'affichage des coordonnées d'un<br>commercial et de sa photo.                                                                                                    |
| /public/      | classements.php | Zone Public : écran d'affichage du classement des commerciaux.                                                                                                    |
| /commerciaux/ | index.php       | Zone Commerciaux : écran d'accès à la zone Commerciaux<br>(identification du commercial).                                                                                                    |

| Tableau 3-2 - | Nomenclature     | de toutes | les pages | du site Score |
|---------------|------------------|-----------|-----------|---------------|
| rabioaa o E   | i toilloilatai o | ao 100100 | loo pagoo | aa 0100 00010 |

| Dossier          | Nom du fichier     | Description                                                                                                    |
|------------------|--------------------|----------------------------------------------------------------------------------------------------|
| /commerciaux/    | moncompte.php      | Zone Commerciaux : écran de modification de la fiche du<br>commercial (modification limitée au mail et à l'agence). |
| /commerciaux/    | resultatdumois.php | Zone Commerciaux : écran de saisie d'un nouveau résultat mensuel.                                                   |
| /commerciaux/    | mesresultats.php   | Zone Commerciaux : écran d'affichage de tous les résultats d'un<br>commercial.                                      |
| /commerciaux/    | statistique.php    | Zone Commerciaux : écran d'affichage des statistiques.                                                              |
| /administrateur/ | index.php          | Zone Administrateur : écran d'accès à la zone Administrateur                                                        |
| /administrateur/ | ajout.php          | Zone Administrateur : écran de saisie d'un nouveau commercial.                                                      |
| /administrateur/ | modif.php          | Zone Administrateur : écran de modification des informations d'un<br>commercial sélectionné.                        |
| /administrateur/ | supp.php           | Zone Administrateur : écran de suppression d'un commercial.                                                         |
| /administrateur/ | confirmation.php   | Zone Administrateur : écran de confirmation de la suppression d'un commercial.                                      |
| /administrateur/ | liste.php          | Zone Administrateur : écran d'affichage de la liste des<br>commerciaux enregistrés dans la base.                    |

Tableau 3-2 - Nomenclature de toutes les pages du site Score (suite)

# Page d'affichage d'une liste simple

Une liste simple est matérialisée par un tableau affichant tous les champs et tous les enregistrements d'un jeu. Une colonne de tableau correspond à un champ du jeu, et une ligne à un enregistrement. Il faut donc créer au préalable un jeu d'enregistrements qui va puiser dans une table les données à afficher dans le tableau. Après la création du jeu d'enregistrements, deux méthodes peuvent être utilisées pour réaliser une page contenant une liste simple.

Dans la première, nous utilisons le bouton Tableau dynamique de la barre d'outils Insertion/ Application. Vous devez renseigner une boîte de dialogue, et la fonction intègre automatiquement les variables dans un tableau créé selon la structure du jeu sélectionné. Nous allons appliquer cette première méthode à la réalisation de la page liste.php de l'espace administrateur.

Dans la deuxième méthode, nous devons d'abord réaliser un tableau par la méthode traditionnelle, puis nous ajoutons, au cas par cas, les différents champs dans les cellules du tableau. Nous allons appliquer cette deuxième méthode à la conception de la page mesresultats.php de l'espace commerciaux.

# Procédure de création de la page liste.php

1. Ouvrez le fichier liste.php du dossier administrateur en double-cliquant sur le nom du fichier dans la fenêtre du panneau Fichiers.

Arborescence des répertoires et fichiers du site Score.

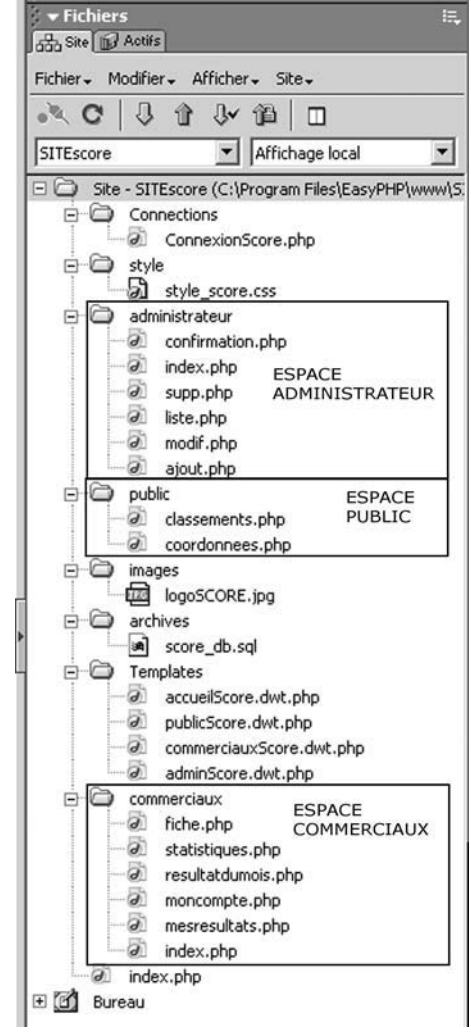

- Insérez un nouveau jeu d'enregistrements : cliquez sur le bouton + depuis le panneau Liaisons. Saisissez le nom rsListeCommerciaux, sélectionnez la connexion Connexion-Score et la table commerciaux dans les menus déroulants. Validez l'option Sélectionnées, sélectionnez les champs nom et prénom dans la liste, et validez la création (voir figure 3-14).
- Positionnez le pointeur dans la zone modifiable de la page, puis cliquez sur le bouton Données dynamiques : Tableau dynamique puis sur Tableau dynamique depuis la barre d'outils Insertion/Application (voir figure 3-15).

145

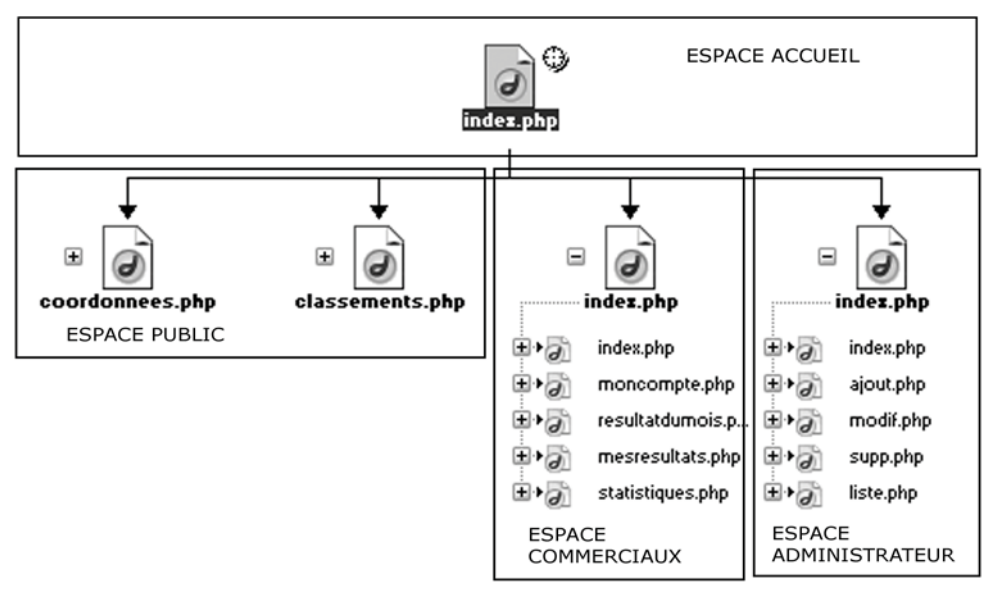

## Figure 3-12

La carte du site permet d'apprécier la navigation inter-écran et de détecter d'éventuels liens cassés.

- 4. Complétez la boîte de dialogue en choisissant le jeu d'enregistrements rsListeCommerciaux dans le menu déroulant. Sélectionnez l'option Tous les enregistrements afin d'afficher tout le contenu de la table sans limite sur la même page (voir figure 3-15). Validez en cliquant sur le bouton OK.
- 5. Le tableau dynamique apparaît alors au milieu de l'écran, et vous pouvez lui appliquer la mise en forme que vous désirez, comme pour un tableau statique (voir figure 3-16).
- 6. Si vous cliquez sur le bouton Live Data, toutes les données de la table commerciaux s'affichent dans le tableau qui vient d'être créé (voir figure 3-17).
- 7. Vous pouvez maintenant enregistrer votre fichier et le visualiser depuis un navigateur. Pour cela, vous pouvez utiliser la touche d'aperçu F12 (plus rapide) ou passer dans le Web local de Wamp5. Pour passer dans le Web local, cliquez sur l'option localhost du manager de Wamp5, puis cliquez sur le dossier SITEscore. Lorsque vous êtes sur le site, cliquez sur le lien Espace administrateur de l'écran d'accueil, puis sur le lien Liste du menu (voir figure 3-18).

# Procédure de création de la page mesresultats.php

Par la suite, les commerciaux qui se rendront dans l'espace commerciaux devront s'identifier pour y accéder. Nous utiliserons pour cela le champ ID de chaque commercial. Actuellement,

| <complex-block></complex-block>                                                                                                    | Ø Macromedia Dreamweaver. Ⅱ + (C:\wamp         | /www\SIIEscore\index.php]                                                                                                    |                                                                                                    | - 6 8                               |
|----------------------------------------------------------------------------------------------------|------------------------------------------------|----------------------------------------------------------------------------------------------------|----------------------------------------------------------------------------------------------------|-------------------------------------|
|                                                                                                    | Ficher Edition Affrichage Insertion Hodfier To | ete Consundes Ste Ferêter Ade<br>■・▲・● □                                                                                                    | 1                                                                                                    | ► C55                               |
|                                                                                                    |                                                |                                                                                                    |                                                                                                    | Application                         |
|                                                                                                    | index.php                                      |                                                                                                    | - 8 ×                                                                                                    |                                     |
|                                                                                                    | G Code Fractionner G Création                  | Tere : Document sans titre                                                                                                    |                                                                                                    | Pichiers Act s   Fragments de code  |
| Production       Production       Production         Production       Production       Production       Production         Production       Production       Production       Production       Production         Production       Production       Production       Production       Production       Production         Production       Production                                                                                                    | 10 Bo 100 150 200                              | 250 D00 D50 400 460 800 850 800 P                                                                                                    | 650 P00 P50 B00 B50                                                                                                    | Alfichage de la carte               |
| Import      Import   Import         Import   Import      Import   Import      Import   Import      Import   Import      Import   Import      Import   Import   Import   Import      Import   Import      Import   Import      Import   Import      Import   Import   Import      Import   Import      Import         Import   Import      Import         Import   Import               Import                                  Import     Import   Import Import Import Import Import Import Import Import Import Import Import Import Import Import Import Import Import Import Import Import Import Import Import Import Import Import Import<                                                                                                    | Definition destination ur SITEacore            |                                                                                                    | Modèle :accueilScore                                                                                                    | 200000 2 B                          |
| Image: A control of the call on all image: A control of the call on all image: A control of the call on all                                                                                                    | Flémenten Avancé                               |                                                                                                    |                                                                                                    | Navination dans la sta 🔅 index sto  |
| Image: provide and solution of the solution of the solution of                                                                                                    |                                                |                                                                                                    | Espace Administrateur                                                                                                    |                                     |
| Per de marce de la contra de la contra de                                                                                                    | Categorie Mise en fo                           | me de la carte du site                                                                                                    | Survey and the second second s | _ *                                 |
| Image: image: image:                                                                                                    | T Infos distantes pa                           | age d'accueil : CriwanolwwwiSITEscorelinder.nh                                                                                                    |                                                                                                    | a                                   |
| Image: Control of the second of the second of the secon                                                                                                    | g Serveur d'evaluation<br>Vollage              |                                                                                                    |                                                                                                    | index.php                           |
| Image: Status de la dela de la dela dela dela dela de                                                                                                    | T Nombre                                       | be colonnes : 200 Largeur de colonne : 125                                                                                                    |                                                                                                    |                                     |
| Outloos       Outloos       Outloos       Outloos       Outloos       Outloos       Outloos         Outloos       Outloos       Outloos       Outloos       Outloos       Outloos       Outloos       Outloos         Outloos       Outloos <td< td=""><td>S Colonnes en mode Fichier Etiquette</td><td>s des icônes :  Nons de fichier</td><td></td><td><u> </u></td></td<>                                                                                                    | S Colonnes en mode Fichier Etiquette           | s des icônes :  Nons de fichier                                                                                                    |                                                                                                    | <u> </u>                            |
| Image: Construction source density       Image: Construction source density         Image: Construction source density       Image: Construction source density                                                                                                    | Contractor                                     | Creteres de page                                                                                                    |                                                                                                    | B 🗿                                 |
| Imported for a construction         Imported for a construction         Imported for a construction <td></td> <td>Afficient les fictions de la dante</td> <td>199</td> <td>coordonnees.php</td>                                                                                                    |                                                | Afficient les fictions de la dante                                                                                                    | 199                                                                                                    | coordonnees.php                     |
| Image: construction       Image: construction         Image: construction       Image: construction         Image: construction       Image: construction <td></td> <td>Livin a sintias granais</td> <td></td> <td>•@ ConnectonScore</td>                                                                                                    |                                                | Livin a sintias granais                                                                                                    |                                                                                                    | •@ ConnectonScore                   |
| Image: Source Source                                                                                                    | Internet                                       | Chaisir page d'accueil                                                                                                    | 200                                                                                                    | 🗷 😼 index.plp                       |
| Personal account of the seque. There is a set of the seque. The second second s                                                                                                    | °                                              | citatisti page o accuen                                                                                                    |                                                                                                    | B*2 dattement.php                   |
| Image: Second Second                                                                                                    | 8                                              | Regarder dans : 🖸 SITEscore M 🖸                                                                                                    | Ø 🗗 🗔 •                                                                                                    | R+2 index.sho                       |
| Image: State in the state in the state i                                                                                                    | 5                                              |                                                                                                    |                                                                                                    | · a fidmate                         |
| Med document     Med document     Med document     Med document     Med document       Med document     Med document     Med document     Med document     Med document       Med document     Med document     Med document     Med document     Med document       Med document     Med document     Med document     Med document     Med document       Med document     Med document     Med document     Med document     Med document       Med document     Med document     Med document     Med document     Med document       Med document     Med document     Med document     Med document     Med document       Med document     Med document     Med document     Med document     Med document       Med document     Med document     Med document     Med document     Med document       Med document     Med document     Med document     Med document     Med document                                                                                                    | 5                                              | NOTES                                                                                                    |                                                                                                    | •Do «                               |
| Image: State of the state of the state                                                                                                    | 5                                              | récents archives                                                                                                    |                                                                                                    |                                     |
| Image: Section of the section of the section of t                                                                                                    |                                                | convinenciaux                                                                                                    |                                                                                                    | +                                   |
| Image: Control of the second of the second of the secon                                                                                                    | 100                                            | Connections                                                                                                    |                                                                                                    | = <b>a</b>                          |
| Image: Stand Stand                                                                                                    |                                                | Bureau mages                                                                                                    |                                                                                                    | classaments.php                     |
| Image: State of the state of the state o                                                                                                    |                                                | style                                                                                                    |                                                                                                    | 18+2 index.php                      |
| Image: Stand Stand                                                                                                    |                                                | Templates                                                                                                    |                                                                                                    | 🗈 🎣 coordonnees.php                 |
| Image: Second Second                                                                                                    | E .                                            | Mes documents                                                                                                    |                                                                                                    | 🗷 🍖 indes php                       |
| Protected is sogn.<br>Proprieted of is sogn.<br>Proprieted of is sogn.<br>Proprieted | 6                                              |                                                                                                    |                                                                                                    | II. Der bio                         |
| Protections and a constraint of the constraint of the constraint o                                                                                                    | 5                                              |                                                                                                    |                                                                                                    |                                     |
| Image: State State     Image: State State State     Image: State State State     Image: State State State       Image: State State State     Image: State State State     Image: State State State     Image: State State State       Image: State State State     Image: State State State     Image: State State State     Image: State State       Image: State State State     Image: State State State     Image: State State     Image: State State       Image: State State State     Image: State State     Image: State State     Image: State State       Image: State State     Image: State State     Image: State State     Image: State State       Image: State State     Image: State State     Image: State State     Image: State State       Image: State State State     Image: State State     Image: State State     Image: State State       Image: State State State     Image: State State State     Image: State State     Image: State State       Image: State State State     Image: State State State     Image: State State State     Image: State State State       Image: State State State State State     Image: State State State State     Image: State State State     Image: State State State                                                                                                    | 8                                              | Poste de travail                                                                                                    |                                                                                                    | <u>*</u>                            |
| Increase     Increase                                                                                                    | -                                              |                                                                                                    |                                                                                                    | 8                                   |
| Faroni elsea Polien de los controlados estados      Propriétés      Propriétés      Propr                                                                                                    | 600                                            | Nom du lichier : index php                                                                                                    | Ouviz                                                                                                    | index.php                           |
| d decementarizer filestarizer deutin den omentarizer deutin.                                                                                                    |                                                | Favois séseau Fichiers de type : Tous les fichiers (* *)                                                                                                    | Arricher                                                                                                    | •₩ ¢ lispinate                      |
| Propriétés      Format Aucon     V CS     B     / E     E                                                                                                    | 81                                             | and all a second and a second as a second as a | NO DISCOUNT AND AND AND AND AND AND AND AND AND AND                                                                                                    | in the manufacture                  |
| Prest Ascon     Prest Ascon     Prest     Prest                                                                                                    | Thread bits                                    |                                                                                                    |                                                                                                    | n · a muhadamois p                  |
| Petrongener     If is all all color     If is all all color     If is all all color       Petrongener     If is all all color     If is all all color       Petrongener     If is all all color     If is all all color       Petrongener     If is all all color     If is all all color       Petrongener     If is all all color     If is all all color       Petrongener     If is all all color     If is all all color       Petrongener     If is all all color     If is all all color                                                                                                    | • Proprietes                                   |                                                                                                    | 10 mile - 0                                                                                                    | 🗈 😼 mesesukarapp                    |
| Polos Polos por difect of Table Aucun V V , TE 15 M M Cole V L S Cole V L S C                                                                                                    | Portiat Aucun Style Aucune                     | M COS B / E E 3 E Len                                                                                                    |                                                                                                    | III • 2 IIIIIIiquesoho              |
| Printed de la page     Printed de la tra      Printed de la page     Printed de la tra      Printed as     Printed as     Printed     Printed as     Printed     Printed                                                                                                    | Police Police per défaut 💌 Taile Aucun 💌       | HE IE M M Chie                                                                                                    |                                                                                                    | -Ш¢ *                               |
| Frénders     Frénders                                                                                                    |                                                | Propriétés de la page                                                                                                    |                                                                                                    |                                     |
| Fréches     Fréches     F                                                                                                    |                                                |                                                                                                    |                                                                                                    | 0 100% Prit Dournal                 |
| 🛃 démarrer 🖉 é 😢 🗇 🖓 🖉 🖉 🖉 🖉 👘 🖓 👘 🖓 Chao 03.250.doc - 🖉 Marrowsha Transver 🖉 STEasone 🖉 Adobe Photoshoo 🤗 🗛 🖉 🖉                                                                                                    | ■ Résultats                                    |                                                                                                    |                                                                                                    | Historique                          |
|                                                                                                    | 👫 démarrer 👘 🗟 ᡩ 😂 🗟 💽                         | 🖉 🤀 🗶 😿 🧭 🦉 🦈 😭 Chap. 03., MD. dox 😥 Macromeda                                                                                                    | a Dreamw                                                                                                    | 🚰 Adobe Photoshop 🛛 🔍 👝 🐴 😆 🔜 22:07 |

Pour afficher la carte du site, il faut au préalable définir le fichier index.php de la racine du site comme point d'entrée de la carte (fenêtre de définition du site, rubrique Mise en forme de la carte du site).

## Figure 3-14

Créez le jeu d'enregistrements rsListeCommerciaux avant de créer un tableau dynamique.

| Nom :      | rsListeCommerciaux                        |              |         | ОК      |
|------------|-------------------------------------------|--------------|---------|---------|
| onnexion : | ConnexionScore                            | ~            | Définir | Annuler |
| Table :    | commerciaux                               | ~            |         | Tester  |
| Colonnes : | 🔿 Toutes 💿 Séle                           | ectionnées : |         | Avancé  |
|            | ID<br>nom<br>prenom<br>email<br>agencesID |              | ~       | Aide    |
| Filtre :   | Aucun                                     | -            | ~       |         |
|            | Paramètre d'URL                           | ¥            |         |         |
| Trier :    | nom                                       | ✓ Croissant  | ~       |         |

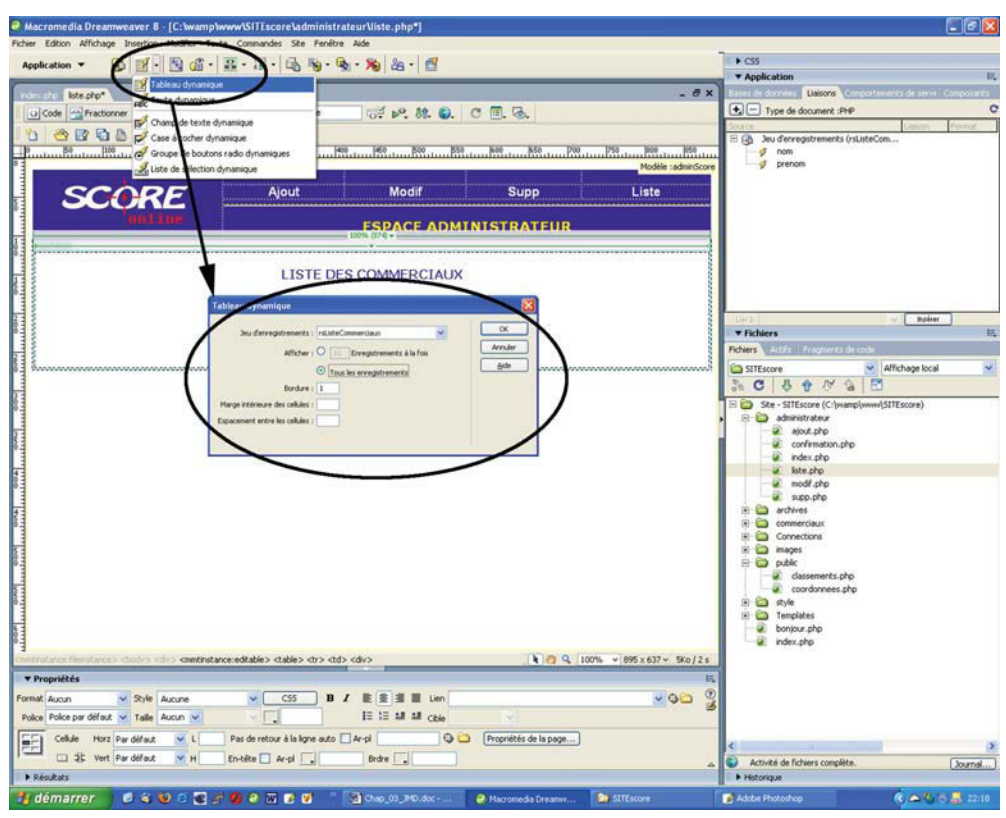

Dans la boîte de dialogue de création d'un tableau dynamique, sélectionnez le jeu d'enregistrements rsListeCommerciaux et l'option Tous les enregistrements, puis validez.

cependant, nous ne disposons pas encore de cette information ; c'est pourquoi nous testerons nos différentes réalisations en considérant que le commercial est déjà reconnu. Cette information sera ensuite disponible dans une variable de session VARcommerciauxID. Il faudra donc ajouter une ligne de code provisoire dans toutes les pages que nous allons créer pour cet espace, en attendant que le système d'authentification soit réalisé.

- 1. Ouvrez le fichier mesresultats.php du dossier commerciaux.
- 2. Créez un nouveau jeu d'enregistrements rsListeResultat selon les paramètres ci-après.
- 3. Cliquez sur le bouton Tester et saisissez l'identifiant du commercial (1 par exemple), puis validez. Les résultats de la requête sont alors affichés (voir figure 3-19). Si vous n'avez pas de résultat, vérifiez la bonne configuration de votre jeu et que vous disposez bien de quelques résultats mensuels pour le commercial sélectionné. Pour cela, nous

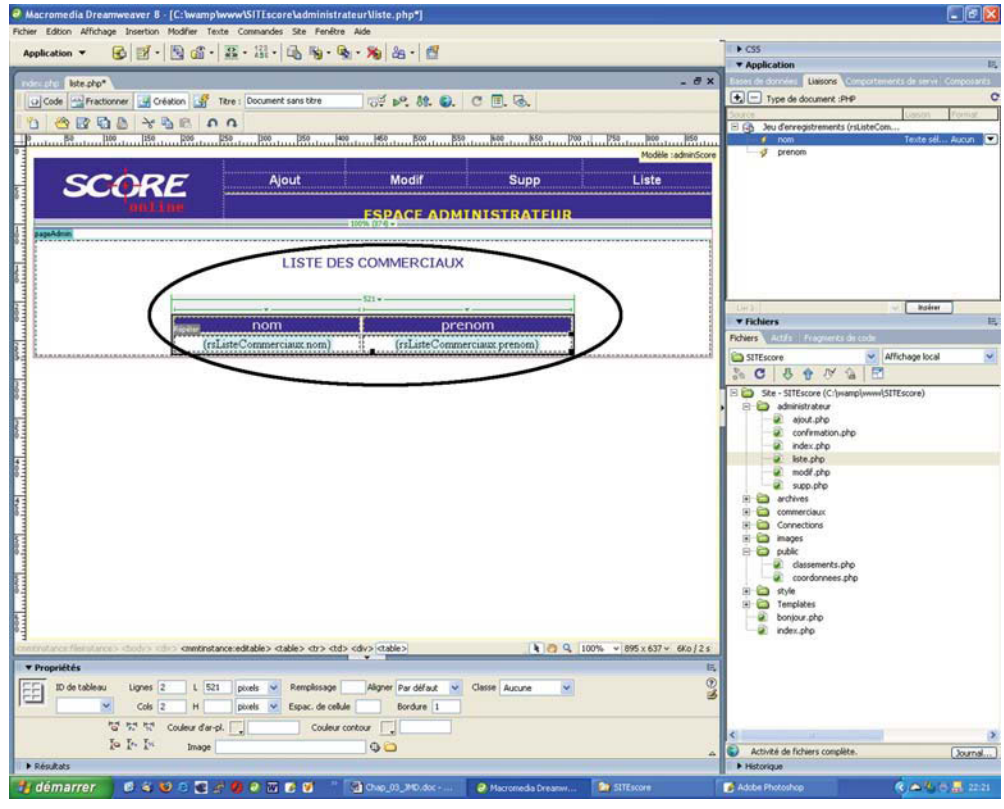

Après sa configuration, le tableau dynamique apparaît au milieu de l'écran, et vous pouvez lui appliquer la mise en forme que vous désirez, comme pour un tableau statique.

vous conseillons d'actualiser votre base de données score\_db à l'aide de la sauvegarde placée dans le dossier archives du site SITEscore\_STRUCTURE, disponible dans le kit ressource de l'ouvrage (www.editions-eyrolles.com), ou d'attendre de créer la page resul-tatdumois.php comme indiqué ci-après.

- 4. Fermez la fenêtre de résultat et validez la création de votre jeu en cliquant sur le bouton OK.
- 5. Positionnez votre pointeur dans la zone modifiable de la page et créez un tableau de 2 lignes et 2 colonnes. Appliquez-lui la mise en forme désirée (police, couleur, dimension...) et nommez les têtes de colonnes mois et résultats.
- 6. Ouvrez la fenêtre du panneau Liaisons et déroulez les champs du jeu d'enregistrements rsListeCommerciaux, en cliquant sur le petit + qui précède l'icône du jeu. Sélectionnez le champ mois et déplacez-le dans la cellule du tableau (colonne mois). Renouvelez cette opération avec le champ resultat (voir figure 3-20).

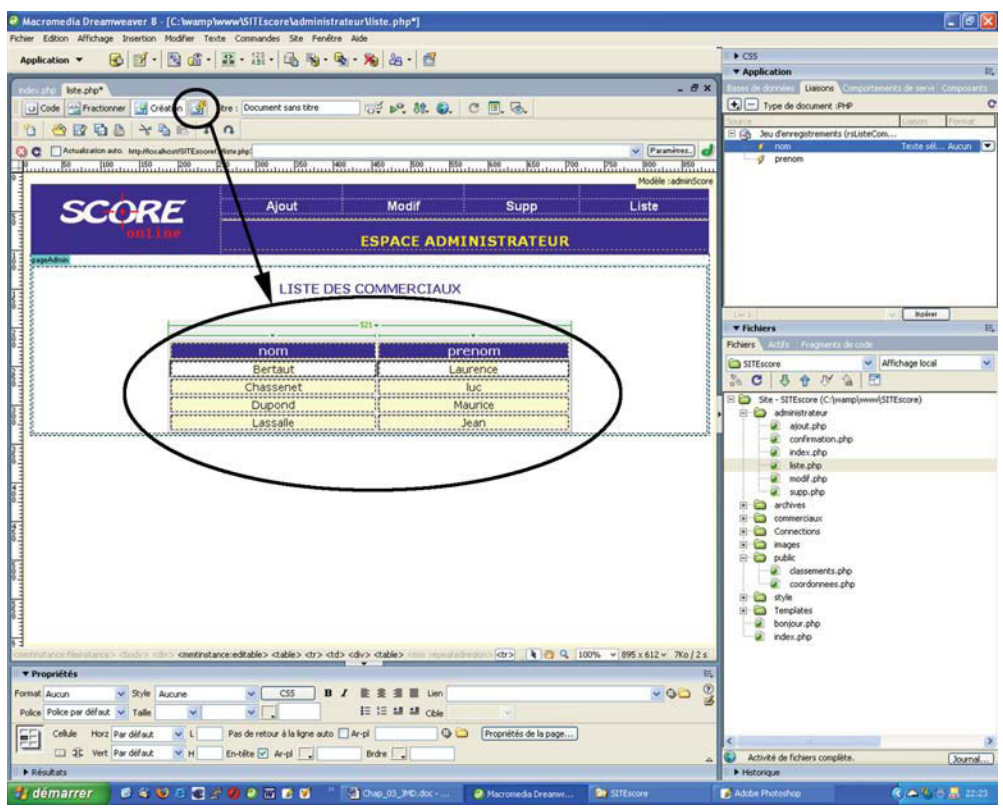

Pour afficher votre page avec ses éléments dynamiques, cliquez sur le bouton Live Data.

7. Sélectionnez la ligne du tableau qui contient maintenant les variables mois et resultat. Ensuite, cliquez sur l'onglet Comportements serveur du panneau Application et cliquez sur le bouton +. Sélectionnez la fonction Région répétée dans la liste et complétez la boîte de dialogue en sélectionnant le jeu d'enregistrements rsListeResultat, et en validant l'option Tous les enregistrements. Validez en cliquant sur le bouton OK (voir figure 3-21).

## Comportement serveur Région Répétée

Lors de la création de région répétée avac la nouvelle version Dreamweaver 8 dont nous diisposions pour nos tests, nous avons remarqué que l'insertion des fragments de code PHP du comportement serveur n'était pas toujours effectuée au bon endroit.

Pour remédier à ce problème, il suffit de passer en mode Code et de déplacer le premier fragment <?php do { ?> avant la balise ainsi que le second fragment <?php } while (...) ?> après la balise , ceci afin que les instructions de la boucle PHP encadrent correctement le code de la ligne du tableau HTML que l'on désire répéter.

Test de la page liste.php dans Web local.

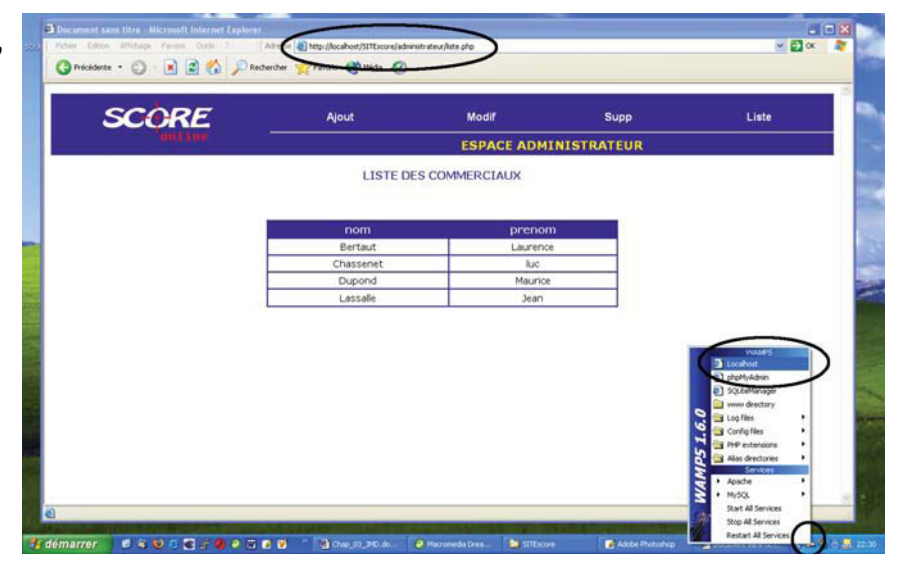

## Figure 3-19

Si vous appuyez sur le bouton Tester, une boîte de dialogue vous demande d'indiquer quel commercial vous désirez sélectionner, puis vous affichez ses résultats dans la fenêtre de test.

| kation • 6 2 • 8 2 • 1 2 2 • 1 • 2 2 • 1 • 2 • 2 • • • •                                                                                                    | E • Si • G • So • • • • • • • • • • • • • • • • •    | જે • %) કેક •   છે<br>ો દર્≓ ⊮ર કર     | . c                 | No. of the Provide Provide Pro |               | CSS     Application     Type     United      CSS     Application     Type     United      CSS     CSS | Liasons Contract<br>de document PHP<br>les dornées dynamiques<br>s un gis pour ce fichier.                          | sur cette page : | 15.<br>15-111 |
|----------------------------------------------------------------------------------------------------|------------------------------------------------------|----------------------------------------|---------------------|----------------------------------------------------------------------------------------------------|---------------|----------------------------------------------------------------------------------------------------|----------------------------------------------------------------------------------------------------|------------------|---------------|
| SCORE                                                                                                    | Mon compte<br>ME                                     | Résultat du n<br>ESPACE<br>S RESULTATS | COMMERCIA           | AUX                                                                                                    | e connectauso | re J. Con<br>4. Clau<br>den                                                                                                    | mer en i <u>top er en strene</u> deue<br>geste is e <u>rrene deues</u><br>es sur le boston plus (+)<br>egistrements | et choisisez Jeu |               |
|                                                                                                    | -                                                    |                                        | Erred D             | connercia.o/ID                                                                                                    | mais          | arres                                                                                                    | restat                                                                                                    | 1                | 10            |
|                                                                                                    | N [Nifes                                             | Access 1                               | 1                   | 1                                                                                                    | 1             | 2003                                                                                                    | 15000.00                                                                                                    |                  |               |
| Table : vertes                                                                                                    | -                                                    | Testar                                 | 2 2                 | 1                                                                                                    | 3             | 2003                                                                                                    | 56400.00 80250.00                                                                                                   | hage local       | 7             |
| Colonnes : Toutes O Selectonneles :                                                                                                    |                                                      | Avancé                                 | 5 8                 | 1                                                                                                    | 67            | 2004 2004                                                                                                    | 50100.00                                                                                                    | -                | _             |
| Piter (conservation)<br>Vinde de testion (v) (videor<br>Thera (conservation) (v) (videor<br>(videor) (v) (videor)<br>(videor) (v) (videor)<br>(videor) (v) (videor)<br>(videor) (v) (videor)<br>(videor) (videor) (videor)<br>(videor) (videor) (videor)<br>(videor) (videor) (videor)<br>(videor) (videor) (videor)<br>(videor) (videor) (videor) (videor)<br>(videor) (videor) (videor) (videor)<br>(videor) (videor) (videor) (videor) (videor)<br>(videor) (videor) (videor | v<br>mercanD<br>a                                    |                                        |                     |                                                                                                    |               |                                                                                                    |                                                                                                    |                  |               |
|                                                                                                    |                                                      | 3                                      | (                   |                                                                                                    |               |                                                                                                    | 1                                                                                                    | 5                |               |
|                                                                                                    |                                                      | 13                                     | R précident   25 su | 10                                                                                                    |               |                                                                                                    | OX                                                                                                    |                  |               |
| repriétés<br>lacon v Style Acone<br>Police par défeut v Taile Acon v                                                                                                    | cereditable><br>CSS B<br>CSS B<br>Propriétés de la p | / B B B B U<br>E 25 M M (g             | n (<br>14           | 4 23 4, 100% → 8                                                                                                    | 6x637 36/1    |                                                                                                    | rle<br>nolates<br>ejour php<br>dex php                                                                              |                  | ,             |